# 體適能操作步驟

## 教育部學生體適能護照登入說明:

### ★請搜尋「教育部體適能護照」或輸入 https://www.fitness.org.tw/

### 從健康網路護照登陸

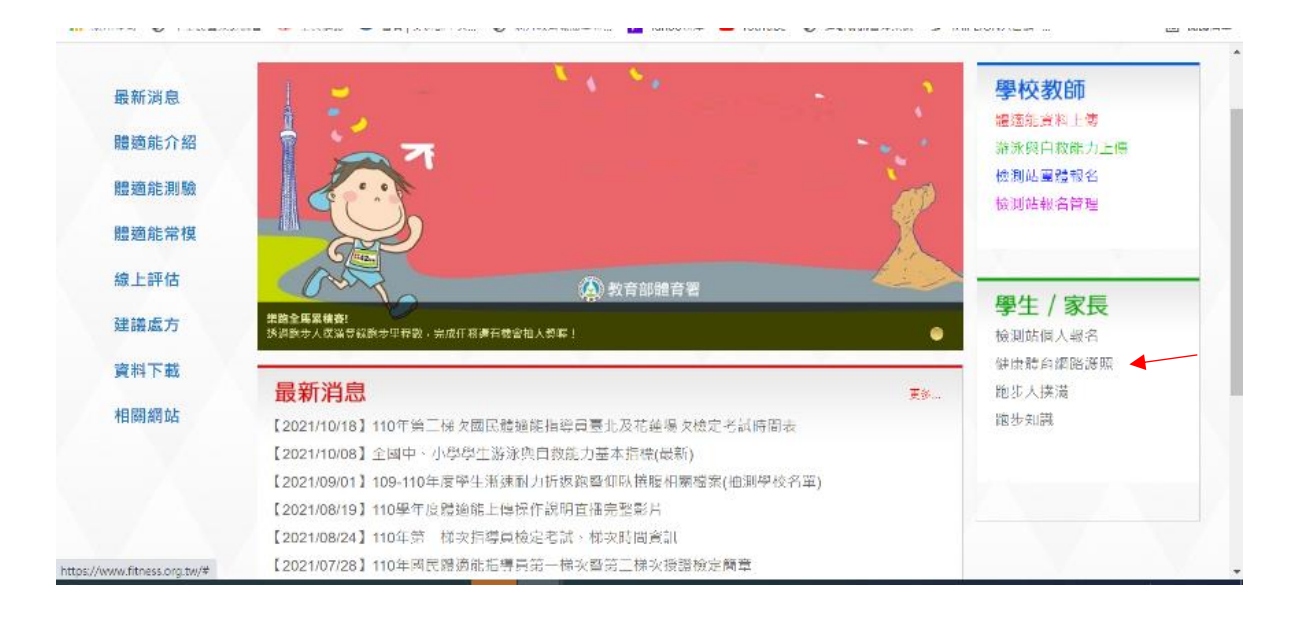

★第一次登入: 帳號為身份證字號

#### 預設密碼為:學號7碼

| 健康體育護照                                                                                                    | 體育護照登入                        |
|----------------------------------------------------------------------------------------------------|-------------------------------|
|                                                                                                    | 帳號                            |
|                                                                                                    | 請輸入密碼                         |
|                                                                                                    | 密碼/最近一次就學紀錄之學號或座號             |
|                                                                                                    | 武不是機器人<br>recATCHA<br>语礼语:"快教 |
|                                                                                                    | □ 記住我 忘記密碼/重奇電了郵件認識           |
|                                                                                                    | 章人                            |
| 建磷使用 Google Chrome v.63+ / Mozilla Firefox v.58+ / Internet Explorer v.11或 Edg<br>o.2007-2022教育新健康總會運用/ 由新民國總會是實際制 | 一登入如有問題,請給試講學校體局能老師,謝謝        |

七年級為1105xxx,八年級為1095xxx,九年級為1085xxx,認證信箱:請填學生或家長的信箱。

要去認證信箱啟動,後續才能繼續登入喔!

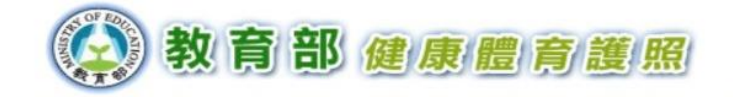

基於安全性考量,自109學年度起健康護照登入系統將不再使用學生學(座)號,作為登入密碼 您第一次使用健康體育護照時,必需自訂登入密碼,並提供EMail作為認證之用, 在您同時完成此三項資料設定之前,每次登入都會顯示此頁,最晚必須於2021/07/31前完成設定

| 認證信箱:<br>確認認證信箱:             |                  |            |
|------------------------------|------------------|------------|
| 設定密碼:                        |                  | □顯示密碼      |
| 確認密碼:                        |                  | □顯示確認密碼    |
| 帳號規則:英數字混和·<br>密碼長度:8~30位以上英 | 長度8以上・不可<br>數字組合 | 可包含身分證字號格式 |
|                              | 送出               | 略過繼續使用健康護照 |

★ PS. 1.去年登入過的學生,需使用之前自己設定的密碼。

**2.**若忘記密碼,請按忘記密碼重新認證更改登入密碼。

3. 如信箱錯誤可點選回復原始設定,重新設定。4. 網站閒置 15 分鐘系統會自動登出。